# PCOM-B632VG

# COM Express Type VI Non-ECC Module

# **User Manual**

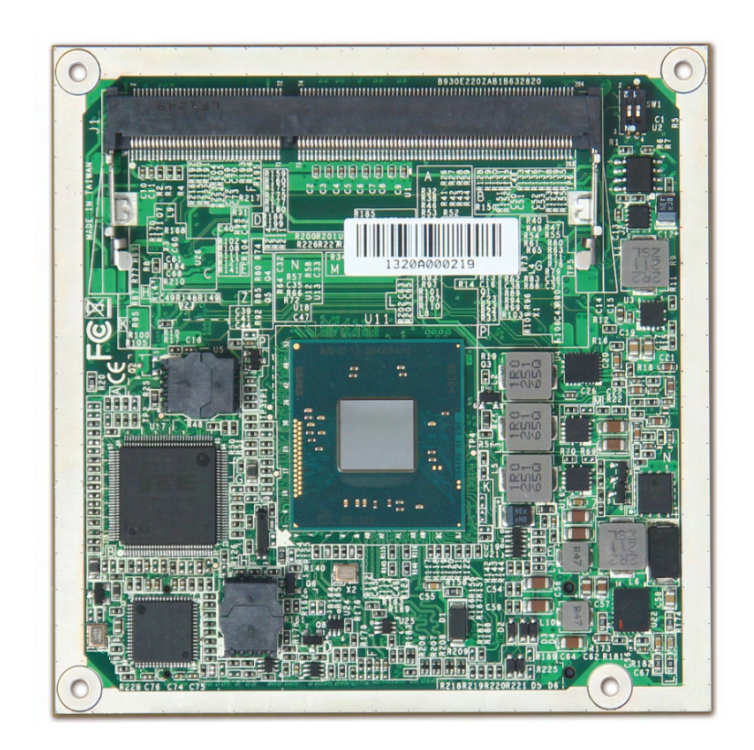

Version 1.4

Copyright © Portwell, Inc., 2014. All rights reserved. All other brand names are registered trademarks of their respective owners

### Preface

**Revision History** 

| No. | Date            | Author    | Description                                       |
|-----|-----------------|-----------|---------------------------------------------------|
| 0.0 | Nov.4.<br>2013  | Portwell  | Document started.                                 |
| 1.0 | Feb.13.<br>2014 | Portwell  | Chapter 4 BIOS Setting Information updated.       |
| 1.1 | Mar.26.<br>2014 | Portwell  | Chapter 2 HW configuration update.                |
| 1.2 | Oct.27.<br>2014 | Portwell  | Update pin definition of RoW                      |
| 1.3 | Feb.23<br>2015  | Portwell  | H/W pin out update.                               |
| 1.4 | Jan.12<br>2017  | Jason Lin | Mark Pin Out PCIE port 3 optional and pin B38 NC. |
|     |                 |           |                                                   |
|     |                 |           |                                                   |
|     |                 |           |                                                   |

Table 1. Revision history

#### **Notational Conventions**

This document lists and rates the required features of the product and provides some informative text to help the reader understand the primary positioning and target of the platform and product.

# **Table of Contents**

How to Use This Manual

| Chapter 1 Sys | tem Overview                             | 1  |
|---------------|------------------------------------------|----|
| 1.1 Introc    | luction                                  | 1  |
| 1.2 Check     | د List                                   | 1  |
| 1.3 Produ     | ict Specification                        | 2  |
| 1.4 Mech      | anical Drawing                           | 3  |
| 1.5 System    | n Architecture                           | 4  |
| Chapter 2 Har | dware Configuration                      | 5  |
| 2.1 Conn      | ector Allocation                         | 5  |
| Chapter 3 Sys | tem Installation                         |    |
| 3.1           | Intel® Valleyview CPU                    |    |
| 3.2           | Main Memory                              |    |
| 3.3           | Installing the Single Board Computer     |    |
| 3.3.1         | Chipset Component Driver                 |    |
| 3.3.2         | Intel® Gen7 Graphic Controller           | 11 |
| 3.3.3         | Intel I210LM Gigabit Ethernet Controller | 11 |
| 3.3.4         | Intel HD Audio Controller                | 11 |
| 3.3.5         | Intel Sideband Fabric Device             | 11 |
| 3.3.6         | Intel Trusted Execution Engine           | 11 |
| 3.4           | Clear CMOS Operation                     |    |
| BIOS Setup In | formation                                |    |
| Entering      | Setup Launch System Setup                |    |
| Main          |                                          |    |
| Advance       | d                                        |    |
| Others        |                                          |    |
| Security.     |                                          |    |
| Boot          |                                          |    |
| Exit          |                                          |    |
| Chapter 5 Tro | ubleshooting                             |    |
| 5.1           | Hardware Quick Installation              |    |
| 5.2           | BIOS Setting                             | 41 |
| 5.3           | FAQ                                      | 41 |

### How to Use This Manual

The manual describes how to configure your PCOM-B632VG to meet various operating requirements. It is divided into five chapters, with each chapter addressing a basic concept and operation of this COM Express Module.

**Chapter 1: System Overview**. Presents what you have in the box and give you an overview of the product specifications and basic system architecture for this model of single board computer.

**Chapter 2**: **Hardware Configuration.** Show the definition and location of Jumpers and Connectors that you can easily configure your system.

**Chapter 3**: **System Installation.** Describes how to properly mount the CPU, main memory to get a safe installation and provides a programming guide of Watch Dog Timer function.

**Chapter 4**: **BIOS Setup Information.** Specifies the meaning of each setup parameters, how to get advanced BIOS performance and update new BIOS. In addition, POST checkpoint list will give users some guidelines of trouble-shooting.

### Chapter 5: Trouble shooting.

The content of this manual and EC declaration document is subject to change without prior notice. These changes will be incorporated in new editions of the document. **Portwell** may make supplement or change in the products described in this document at any time.

Updates to this manual, technical clarification, and answers to frequently asked questions will be shown on the following web site: <u>http://www.portwell.com.tw</u>

### Chapter 1 System Overview

### 1.1 Introduction

COM Express Type 6, holds by PICMG (PCI Industrial Computer Manufacturer Group) defines new industrial computer platform in "Module board" and "Carrier board" architecture. The "Module board" equipped processor or its socket, chipset, memory or memory socket and single Ethernet controller on it. The On-The-Shelf Module board allows users to create their own Carrier board easily and quickly since most critical parts are ready on Module board. COM Express Module board offers expansion interfaces such as PCI Express, PCI, SATA, LPC, HDMI, DP, DVI, and Audio etc. that could support variety functions depending on Carrier board design.

The Carrier board was customized design to fit in different mechanical requirements. In the meanwhile, its variety functions were also customized to meet the application. Compare to the platform that designed from nothing, COM Express architecture platform only needs to develop Carrier board. Users could keep their know-how which related to their core competence in the Carrier board.

PCOM-B632 is Type VI COM Express Module board equipped Intel BayTrail BGA processor (1.9GHz Quad Core 1.75GHz / 1.46GHz / 1.33GHz Dual Core and 1.46GHz single core processor on-board), one DDR3L SO-DIMM sockets, one Gigabit Ethernet controller on it to provide expansion interfaces – PCI Express (x4 / x1), eDP port (supports HDMI/DP/DVI), SATA and so on.

### 1.2 Check List

The PCOM-B632VG series package should cover the following basic items

✓ One PCOM-B632VG module board

If any of these items is damaged or missing, please contact your vendor and keep all packing materials for future replacement and maintenance.

## 1.3 Product Specification

| #  | Requirement | Detailed Description                                                     |
|----|-------------|--------------------------------------------------------------------------|
| 1  | Form Factor | Type 6, Compact Form Factor COM Express                                  |
| 2  | Processor   | - Intel BayTrail-E3845, 1.91GHz 2MB Cache 4 Core (10W)                   |
|    |             | - Intel BayTrail-E3827, 1.75GHz 1MB Cache 2 Core (8W)                    |
|    |             | - Intel BayTrail-E3826, 1.46GHz 1MB Cache 2 Core (7W)                    |
|    |             | - Intel BayTrail-E3825, 1.33GHz 1MB Cache 2 Core (6W)                    |
|    |             | - Intel BayTrail-E3815, 1.46GHz 512KB Cache 1 Core (5W)                  |
| 3  | Chipset     | -SoC                                                                     |
| 4  | Memory      | -Supports up to 8GB DDR3L 1067/1333 MT/s SDRAM on one                    |
|    |             | 204-pin SODIMM sockets.                                                  |
| 5  | BIOS        | - Phoenix UEFI                                                           |
| 6  | Ethernet    | Intel <sup>®</sup> Ethernet Controller I210IT                            |
|    |             | (NC Sideband Interface, Jumbo frames , 1000Base-T)                       |
| 7  | Graphic     | Intel <sup>®</sup> Gen7 Graphics supports DX11.1, OpenGL 3.0 / ES2.0     |
| 8  | Display     | eDP: Resolution up to 2560x1600                                          |
|    |             | VGA: Resolution up to 2560x1600                                          |
|    |             | DP: Resolution up to 2560x1600                                           |
| 9  | PCI Express | PCI Express Gen2 (5.0GT/s)                                               |
|    |             | x 4, x 2, x 1                                                            |
| 10 | SATA        | 2 x SATA 3.0Gb/s                                                         |
| 11 | USB Port    | 4 x USB 1.0/2.0(HS/FS), 1 x USB3.0(SS).                                  |
| 12 | Watchdog    | Programmable via S/W from 1 sec to 255 min                               |
|    | Timer       |                                                                          |
| 13 | LPC         | LPC Interface (4-bit-wide bus operating at 4 times the clock speed,      |
|    |             | 33.3MHz)                                                                 |
| 14 | Hardware    | -ITE 8528 ; CPU, Voltage , Temperature                                   |
|    | Monitoring  |                                                                          |
| 15 | Connector   | COM Express Connector x2                                                 |
| 16 | Audio       | Intel <sup>®</sup> High Definition Audio (2x channels delivering 192-KHz |
|    |             | 32-bits, and 8x channels delivering 96-KHz 32-Bits)                      |
| 17 | Board Size  | 95x95mm                                                                  |
| 18 | Environment | -Operation Temperature:                                                  |
|    |             | -40° C ~ +85° C (-40° F~+185° F)                                         |
|    |             | -Relative Humidity: 5~95%                                                |

#### **Mechanical Drawing** 1.4

- NOTE: Restricted component height on the top side of the module : 8 mm Restricted component height on the bottom side of the module : 3.8 mm Do not place plugging component in the zone of restricted component height. Do not place DIP type component in the zone of restricted component height.

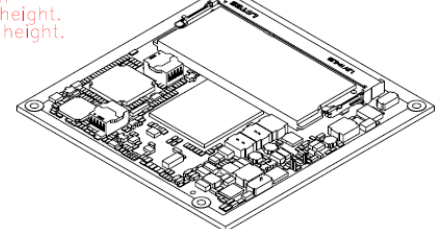

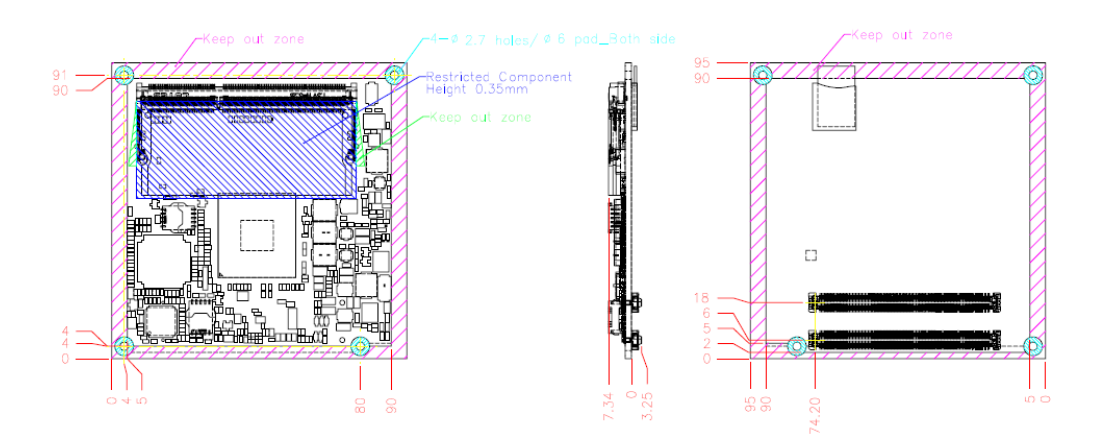

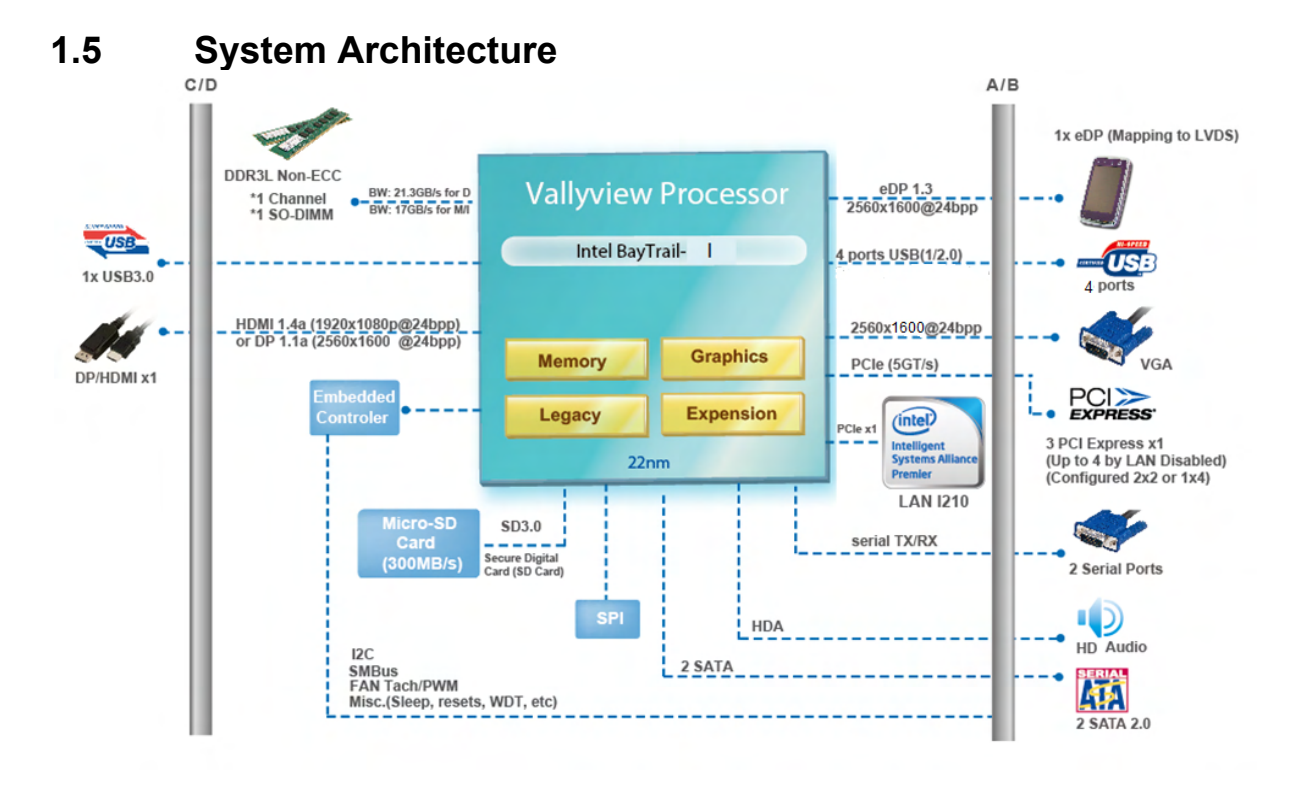

### Chapter 2 Hardware Configuration

<complex-block>

# Connector Function List

| Connector | Function                          | Remark |
|-----------|-----------------------------------|--------|
| J1        | DDR3L channel connector.          |        |
| J5        | COM Express connector raw C and D |        |
| J6        | COM Express connector raw A and B |        |

| SW1 | Function      | Remark      |
|-----|---------------|-------------|
| 1-4 | ATX_DETECT    | Default Off |
| 2-3 | BIOS_RECOVERY | Default Off |

### **Pin Assignment of Connectors**

| J3     |                       |        |                       | J4     |                       |        |                       |
|--------|-----------------------|--------|-----------------------|--------|-----------------------|--------|-----------------------|
|        | Row A                 | Row B  |                       | Row C  |                       | Row D  |                       |
| Pin No | Signal<br>Description | Pin No | Signal<br>Description | Pin No | Signal<br>Description | Pin No | Signal<br>Description |
| A1     | GND (FIXED)           | B1     | GND (FIXED)           | C1     | GND (FIXED)           | D1     | GND (FIXED)           |
| A2     | GBE0_MDI3-            | B2     | GBE0_ACT#             | C2     | GND                   | D2     | GND                   |

| A3  | GBE0_MDI3+         | B3  | LPC_FRAME#  | C3  | USB0_SSRX-  | D3  | USB0_SSTX-   |
|-----|--------------------|-----|-------------|-----|-------------|-----|--------------|
| A4  | GBE0_LINK100<br>#  | B4  | LPC_AD0     | C4  | USB0_SSRX+  | D4  | USB0_SSTX+   |
| A5  | GBE0_LINK100<br>0# | B5  | LPC_AD1     | C5  | GND         | D5  | GND          |
| A6  | GBE0_MDI2-         | B6  | LPC_AD2     | C6  | NC          | D6  | NC           |
| A7  | GBE0_MDI2+         | B7  | LPC_AD3     | C7  | NC          | D7  | NC           |
| A8  | GBE0_LINK#         | B8  | NC          | C8  | GND         | D8  | GND          |
| A9  | GBE0_MDI1-         | B9  | NC          | C9  | NC          | D9  | NC           |
| A10 | GBE0_MDI1+         | B10 | LPC_PCLK    | C10 | NC          | D10 | NC           |
| A11 | GND (FIXED)        | B11 | GND (FIXED) | C11 | GND (FIXED) | D11 | GND (FIXED)  |
| A12 | GBE0_MDI0-         | B12 | PWRBTN#     | C12 | NC          | D12 | NC           |
| A13 | GBE0_MDI0+         | B13 | SMB_CLK     | C13 | NC          | D13 | NC           |
| A14 | GBE0_CTREF         | B14 | SMB_DAT     | C14 | GND         | D14 | GND          |
| A15 | SUS_S3#            | B15 | SMB_ALERT#  | C15 | NC          | D15 | DDI0_AUXP    |
| A16 | SATA0_TX+          | B16 | SATA1_TX+   | C16 | NC          | D16 | DDI0_AUXN    |
| A17 | SATA0_TX-          | B17 | SATA1_TX-   | C17 | NC          | D17 | NC           |
| A18 | SUS_S4#            | B18 | SUS_STAT#   | C18 | NC          | D18 | NC           |
| A19 | SATA0_RX+          | B19 | SATA1_RX+   | C19 | NC          | D19 | NC           |
| A20 | SATA0_RX-          | B20 | SATA1_RX-   | C20 | NC          | D20 | NC           |
| A21 | GND (FIXED)        | B21 | GND (FIXED) | C21 | GND (FIXED) | D21 | GND (FIXED)  |
| A22 | NC                 | B22 | NC          | C22 | NC          | D22 | NC           |
| A23 | NC                 | B23 | NC          | C23 | NC          | D23 | NC           |
| A24 | SUS_S5#            | B24 | PWROK       | C24 | DDI0_HPD    | D24 | NC           |
| A25 | NC                 | B25 | NC          | C25 | NC          | D25 | NC           |
| A26 | NC                 | B26 | NC          | C26 | NC          | D26 | DDI0_TXP0    |
| A27 | BATLOW#            | B27 | WDT         | C27 | NC          | D27 | DDI0_TXN0    |
| A28 | ATA_ACT#           | B28 | NC          | C28 | NC          | D28 | NC           |
| A29 | HDA_SYNC           | B29 | HDA_SDIN1   | C29 | NC          | D29 | DDI0_TXP1    |
| A30 | HDA_RST#           | B30 | HDA_SDIN0   | C30 | NC          | D30 | DDI0_TXN1    |
| A31 | GND (FIXED)        | B31 | GND (FIXED) | C31 | GND (FIXED) | D31 | GND (FIXED)  |
| A32 | HDA_BITCLK         | B32 | SPKR        | C32 | NC          | D32 | DDI0_TXP2    |
| A33 | HDA_SDOUT          | B33 | I2C_CLK     | C33 | NC          | D33 | DDI0_TXN2    |
| A34 | BIOS_DISO#         | B34 | I2C_DAT     | C34 | NC          | D34 | DDI0_AUX_SEL |
| A35 | NC                 | B35 | THRM#       | C35 | NC          | D35 | NC           |
| A36 | NC                 | B36 | NC          | C36 | NC          | D36 | DDI0_TXP3    |
| A37 | NC                 | B37 | NC          | C37 | NC          | D37 | DDI0_TXN3    |
|     |                    |     | 20          | 620 |             | D20 | NG           |
| A38 | NC                 | B38 | NC          | C38 | NC          | D38 | NC           |

| A39 | HSIC_0_STROB<br>E       | B39 | HSIC_1_STROB<br>E       | C39 | NC          | D39 | NC          |
|-----|-------------------------|-----|-------------------------|-----|-------------|-----|-------------|
| A40 | HSIC_0_DATA             | B40 | HSIC_1_DATA             | C40 | NC          | D40 | NC          |
| A41 | GND (FIXED)             | B41 | GND (FIXED)             | C41 | GND (FIXED) | D41 | GND (FIXED) |
| A42 | USB2-                   | B42 | USB3-                   | C42 | NC          | D42 | NC          |
| A43 | USB2+                   | B43 | USB3+                   | C43 | NC          | D43 | NC          |
| A44 | USB_2_3_OC#             | B44 | USB_0_1_OC#             | C44 | NC          | D44 | NC          |
| A45 | USBO-                   | B45 | USB1-                   | C45 | NC          | D45 | NC          |
| A46 | USB0+                   | B46 | USB1+                   | C46 | NC          | D46 | NC          |
| A47 | VCC_RTC                 | B47 | EXCD1_PERST#            | C47 | NC          | D47 | NC          |
| A48 | EXCD0_PERST#            | B48 | EXCD1_CPPE#             | C48 | NC          | D48 | NC          |
| A49 | EXCD0_CPPE#             | B49 | SYS_RST#                | C49 | NC          | D49 | NC          |
| A50 | LPC_SERIRQ              | B50 | CB_RESET#               | C50 | NC          | D50 | NC          |
| A51 | GND (FIXED)             | B51 | GND (FIXED)             | C51 | GND (FIXED) | D51 | GND (FIXED) |
| A52 | NC                      | B52 | NC                      | C52 | NC          | D52 | NC          |
| A53 | NC                      | B53 | NC                      | C53 | NC          | D53 | NC          |
| A54 | GPI0                    | B54 | GPO1                    | C54 | NC          | D54 | NC          |
| A55 | NC                      | B55 | NC                      | C55 | NC          | D55 | NC          |
| A56 | NC                      | B56 | NC                      | C56 | NC          | D56 | NC          |
| A57 | GND                     | B57 | GPO2                    | C57 | NC          | D57 | NC          |
| A58 | PCIE_TX3+<br>(Optional) | B58 | PCIE_RX3+<br>(Optional) | C58 | NC          | D58 | NC          |
| A59 | PCIE_TX3-<br>(Optional) | B59 | PCIE_RX3-<br>(Optional) | C59 | NC          | D59 | NC          |
| A60 | GND (FIXED)             | B60 | GND (FIXED)             | C60 | GND (FIXED) | D60 | GND (FIXED) |
| A61 | PCIE_TX2+               | B61 | PCIE_RX2+               | C61 | NC          | D61 | NC          |
| A62 | PCIE_TX2-               | B62 | PCIE_RX2-               | C62 | NC          | D62 | NC          |
| A63 | GPI1                    | B63 | GPO3                    | C63 | NC          | D63 | NC          |
| A64 | PCIE_TX1+               | B64 | PCIE_RX1+               | C64 | NC          | D64 | NC          |
| A65 | PCIE_TX1-               | B65 | PCIE_RX1-               | C65 | NC          | D65 | NC          |
| A66 | GND                     | B66 | WAKE0#                  | C66 | NC          | D66 | NC          |
| A67 | GPI2                    | B67 | WAKE1#                  | C67 | NC          | D67 | GND         |
| A68 | PCIE_TX0+               | B68 | PCIE_RX0+               | C68 | NC          | D68 | NC          |
| A69 | PCIE_TX0-               | B69 | PCIE_RX0-               | C69 | NC          | D69 | NC          |
| A70 | GND (FIXED)             | B70 | GND (FIXED)             | C70 | GND (FIXED) | D70 | GND (FIXED) |
| A71 | DDI1_TXP2               | B71 | NC                      | C71 | NC          | D71 | NC          |
| A72 | DDI1_TXN2               | B72 | NC                      | C72 | NC          | D72 | NC          |
| A73 | DDI1_TXP1               | B73 | NC                      | C73 | GND         | D73 | GND         |

| A74  | DDI1_TXN1         | B74  | NC                 | C74  | NC          | D74  | NC          |
|------|-------------------|------|--------------------|------|-------------|------|-------------|
| A75  | DDI1_TXP0         | B75  | NC                 | C75  | NC          | D75  | NC          |
| A76  | DDI1_TXN0         | B76  | NC                 | C76  | GND         | D76  | GND         |
| A77  | DDI1_VDDEN        | B77  | NC                 | C77  | NC          | D77  | NC          |
| A78  | NC                | B78  | NC                 | C78  | NC          | D78  | NC          |
| A79  | NC                | B79  | DDI1_BKLT_EN       | C79  | NC          | D79  | NC          |
| A80  | GND (FIXED)       | B80  | GND (FIXED)        | C80  | GND (FIXED) | D80  | GND (FIXED) |
| A81  | DDI1_TXP3         | B81  | NC                 | C81  | NC          | D81  | NC          |
| A82  | DDI1_TXN3         | B82  | NC                 | C82  | NC          | D82  | NC          |
| A83  | DDI1_AUXP         | B83  | DDI1_BKLT_CT<br>RL | C83  | NC          | D83  | NC          |
| A84  | DDI1_AUXN         | B84  | VCC_5V_SBY         | C84  | GND         | D84  | GND         |
| A85  | GPI3              | B85  | VCC_5V_SBY         | C85  | NC          | D85  | NC          |
| A86  | NC                | B86  | VCC_5V_SBY         | C86  | NC          | D86  | NC          |
| A87  | DDI1_HPD          | B87  | VCC_5V_SBY         | C87  | GND         | D87  | GND         |
| A88  | PCIEO_CK_REF<br>+ | B88  | BIOS_DIS1#         | C88  | NC          | D88  | NC          |
| A89  | PCIE0_CK_REF-     | B89  | VGA_RED            | C89  | NC          | D89  | NC          |
| A90  | GND (FIXED)       | B90  | GND (FIXED)        | C90  | GND (FIXED) | D90  | GND (FIXED) |
| A91  | SPI_POWER         | B91  | VGA_GRN            | C91  | NC          | D91  | NC          |
| A92  | SPI_MISO          | B92  | VGA_BLU            | C92  | NC          | D92  | NC          |
| A93  | GPO0              | B93  | VGA_HSYNC          | C93  | GND         | D93  | GND         |
| A94  | SPI_CLK           | B94  | VGA_VSYNC          | C94  | NC          | D94  | NC          |
| A95  | SPI_MOSI          | B95  | VGA_DDC_CLK        | C95  | NC          | D95  | NC          |
| A96  | NC                | B96  | VGA_DDC_DAT        | C96  | GND         | D96  | GND         |
| A97  | NC                | B97  | SPI_CS#            | C97  | NC          | D97  | NC          |
| A98  | SER0_TX           | B98  | NC                 | C98  | NC          | D98  | NC          |
| A99  | SERO_RX           | B99  | NC                 | C99  | NC          | D99  | NC          |
| A100 | GND (FIXED)       | B100 | GND (FIXED)        | C100 | GND (FIXED) | D100 | GND (FIXED) |
| A101 | SER1_TX           | B101 | FAN_PWNOUT         | C101 | NC          | D101 | NC          |
| A102 | SER1_RX           | B102 | FAN_TACHIN         | C102 | NC          | D102 | NC          |
| A103 | LID#              | B103 | SLEEP#             | C103 | GND         | D103 | GND         |
| A104 | VCC_12V           | B104 | VCC_12V            | C104 | VCC_12V     | D104 | VCC_12V     |
| A105 | VCC_12V           | B105 | VCC_12V            | C105 | VCC_12V     | D105 | VCC_12V     |
| A106 | VCC_12V           | B106 | VCC_12V            | C106 | VCC_12V     | D106 | VCC_12V     |
| A107 | VCC_12V           | B107 | VCC_12V            | C107 | VCC_12V     | D107 | VCC_12V     |
| A108 | VCC_12V           | B108 | VCC_12V            | C108 | VCC_12V     | D108 | VCC_12V     |
| A109 | VCC_12V           | B109 | VCC_12V            | C109 | VCC_12V     | D109 | VCC_12V     |

| A110 | GND (FIXED) | B110 | GND (FIXED) | C110 | GND (FIXED) | D110 | GND (FIXED) |
|------|-------------|------|-------------|------|-------------|------|-------------|
|------|-------------|------|-------------|------|-------------|------|-------------|

### Chapter 3 System Installation

This chapter provides you with instructions to set up your system. The additional information is enclosed to help you set up onboard PCI device and handle Watch Dog Timer (WDT) and operation of GPIO in software programming.

### 3.1 Intel® Valleyview CPU

Intel<sup>®</sup> E3845 (4 core, 10W, 1.91GHz, 1333MT) Intel<sup>®</sup> E3827 (2 core, 8W, 1.75GHz, 1333MT) Intel<sup>®</sup> E3826 (2 core, 7W, 1.46GHz, 1067MT) Intel<sup>®</sup> E3825 (2 core, 6W, 1.33GHz, 1067MT) Intel<sup>®</sup> E3815 (1 core, 5W, 1.46GHz, 1067MT)

### 3.2 Main Memory

PCOM-B632 provides 1 x 204-pin SO-DIMM sockets which supports 1333 MT/s DDR3L-SDRAM (1.35V) as main memory, Non-ECC (Error Checking and Correcting),. The maximum memory can be up to 8GB. Memory clock and related settings can be detected by BIOS via SPD interface.

Watch out the contact and lock integrity of memory module with socket, it will impact on the system reliability. Follow normal procedures to install memory module into memory socket. Before locking, make sure that all modules have been fully inserted into the card slots.

### 3.3 Installing the Single Board Computer

To install your PCOM-B632 into standard chassis or proprietary environment, please perform the following:

Step 1: Check all jumpers setting on proper position Step 2: Install and configure CPU and memory module on right position Step 3: Place PCOM-B632 into the dedicated position in the system Step 4: Attach cables to existing peripheral devices and secure it

### WARNING

Please ensure that SBC is properly inserted and fixed by mechanism.

### Note:

Please refer to section 3.3.1 to 3.3.6 to install INF/VGA/LAN/Audio/Sideband Fabric

Device/Trusted Execution Engine drivers.

### 3.3.1 Chipset Component Driver

PCOM-B632 uses state-of-art Intel<sup>®</sup> BayTrail-I chipset. It's a new chipset that some old operating systems might not be able to recognize. To overcome this compatibility issue, for Windows Operating Systems such as Windows 8, please install its INF before any of other Drivers are installed. You can find very easily this chipset component driver in PCOM-B632 CD-title

### 3.3.2 Intel® Gen7 Graphic Controller

PCOM-B632 has integrated Intel<sup>®</sup> Gen7 Graphic which supports DX11, OpenGL3.2. It is the most advanced design to gain an outstanding graphic performance. PCOM-B632 supports VGA, eDP **(Optional)**, DP (1.1a) **(Optional)**, HDMI **(Optional)** and dual display **(Optional)**. This combination makes PCOM-B632 an excellent piece of multimedia hardware.

### **Drivers Support**

Please find the Graphic driver in the PCOM-B632 CD-title. The driver supports Windows 8.

### 3.3.3 Intel I210LM Gigabit Ethernet Controller

### **Drivers Support**

Please find Intel I210LM LAN driver in /Ethernet directory of PCOM-B632 CD-title. The driver supports Windows 8.

### 3.3.4 Intel HD Audio Controller

Please find Intel<sup>®</sup> High Definition Audio driver form PCOM-B632 CD-title. The driver supports Windows 8.

### 3.3.5 Intel Sideband Fabric Device

Please find Intel<sup>®</sup> Sideband Fabric Device driver form PCOM-B632 CD-title. The driver supports Windows 8.

### 3.3.6 Intel Trusted Execution Engine

Please find Intel<sup>®</sup> Trusted Execution Engine driver form PCOM-B632 CD-title. The driver supports Windows 8.

### 3.4 Clear CMOS Operation

The following table indicates how to enable/disable Clear CMOS Function hardware circuit by putting jumper of the PCOM-C600 carrier board.

### JP20 : CMOS Setting

|      | Jumper Setting Describe |
|------|-------------------------|
| *1-2 | Default                 |
| 2-3  | Clean CMOS              |

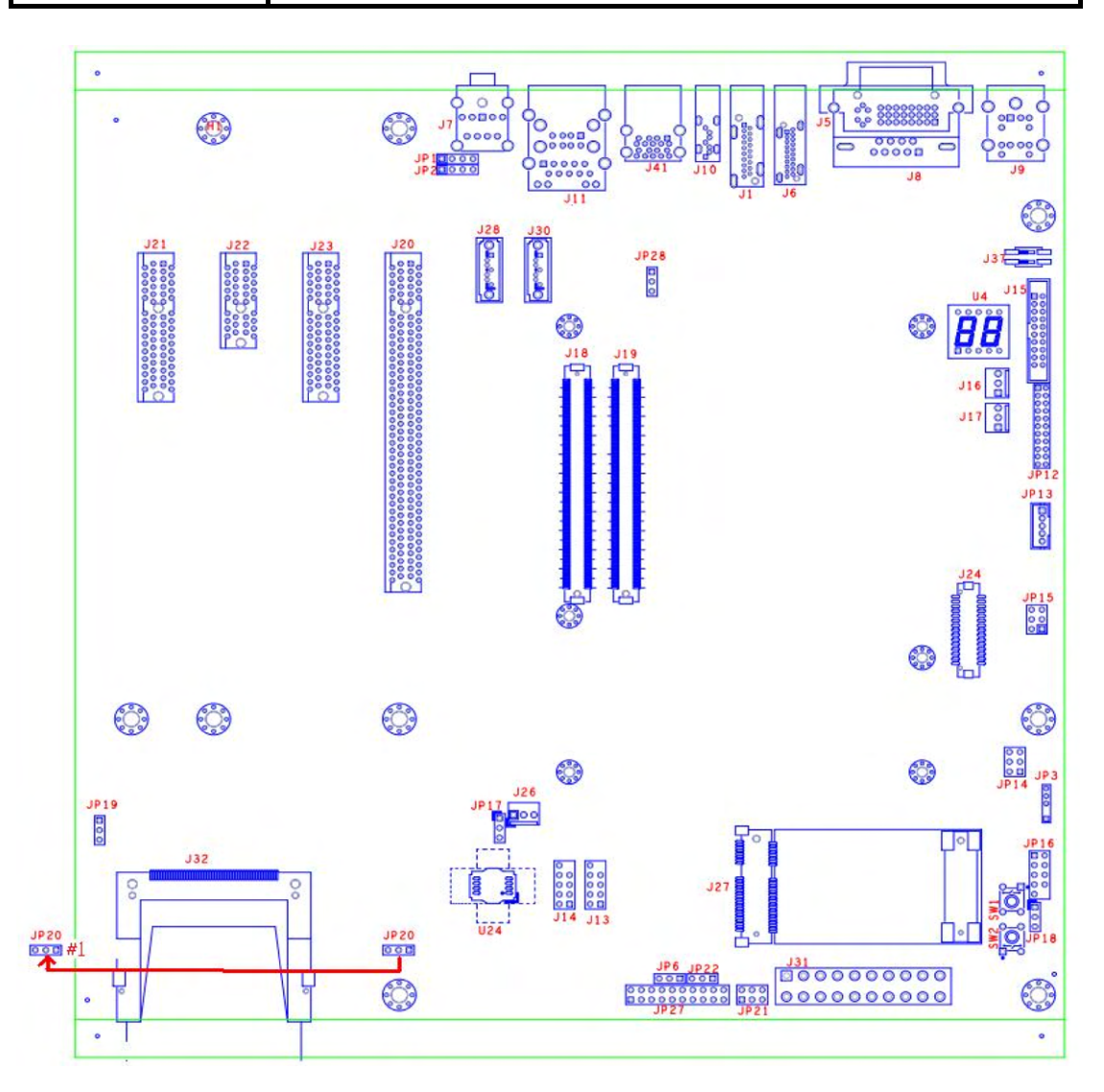

# **BIOS Setup Information**

PCOM-B632 is equipped with the Phoenix BIOS stored in Flash ROM. These BIOS has a built-in Setup program that allows users to modify the basic system configuration easily. This type of information is stored in CMOS RAM so that it is retained during power-off periods. When system is turned on, PCOM-B632 communicates with peripheral devices and checks its hardware resources against the configuration information stored in the CMOS memory. If any error is detected, or the CMOS parameters need to be initially defined, the diagnostic program will prompt the user to enter the SETUP program. Some errors are significant enough to abort the start up.

### Entering Setup -- Launch System Setup

Power on the computer and the system will start POST (Power On Self Test) process. When the message below appears on the screen, press <F2> key will enter BIOS setup screen.

### Press <F2> to enter SETUP

If the message disappears before responding and still wish to enter Setup, please restart the system by turning it OFF and On or pressing the RESET button. It can be also restarted by pressing <Ctrl>, <Alt>, and <Delete> keys on keyboard simultaneously.

### Press <F1> to Run General Help or Resume

The BIOS setup program provides a General Help screen. The menu can be easily called up from any menu by pressing <F1>. The Help screen lists all the possible keys to use and the selections for the highlighted item. Press <Esc> to exit the Help screen.

### General Help

Setup changes system behavior by modifying the BIOS configuration. Selecting incorrect values may cause system boot failure: load Setup Default values to recover.

<Up/Down> arrows select fields in current menu.
<PgUp/PgDn> moves to previous/next page on scrollable menus.
<Home/End> moves to top/bottom item of current menu.

Within a field,  $\langle F5 \rangle$  or  $\langle - \rangle$  selects next lower value and  $\langle F6 \rangle$ ,  $\langle + \rangle$ , or  $\langle Space \rangle$  selects next higher value.

<Left/Right> arrows select menus on menu bar. <Enter> displays more options for items marked with ...

<F9> loads factory installed Setup Default values. <F10> saves current settings and exits Setup.

 $<\!\!$ Esc> or  $<\!\!$ Alt-X> exits Setup; in sub-menus, pressing these keys returns to the previous menu.

<F1> or <Alt-H> displays General Help (this screen).

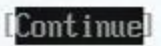

### Main

Use this menu for basic system configurations, such as time, date etc.

| Main         Advanced         Uthers         Security         Boot         Exit           System Date         107/25/20141         Item Specific Help         Item Specific Help |  |
|----------------------------------------------------------------------------------------------------|--|
| System Date 107/25/20141                                                                                                    |  |
| DIE SOCIED                                                                                                    |  |
| System Time L15:30:20     System Information     View or set system time.     Boot Features                                                                                      |  |
|                                                                                                    |  |
|                                                                                                    |  |
|                                                                                                    |  |
|                                                                                                    |  |
|                                                                                                    |  |
|                                                                                                    |  |
|                                                                                                    |  |
|                                                                                                    |  |
|                                                                                                    |  |
|                                                                                                    |  |
|                                                                                                    |  |
| P1 Help 14 Select Item +/- Change Values P9 Setup Defaults<br>Esc Exit ↔ Select Menu Enter Select + Sub-Menu F10 Save and Exit                                                   |  |

### System Date

View or set system date

The date format is <Day>, <Month> <Date> <Year>. Use [+] or [-] to configure system Date.

### System Time

View or set system time The time format is <Hour> <Minute> <Second>. Use [+] or [-] to configure system Time.

### System Information

Display System Information, Show only

### **BIOS Setup Information**

| Main                                                                                                    | Phoenix SecureCore Technology Setup                                                                                                    |  |
|----------------------------------------------------------------------------------------------------|----------------------------------------------------------------------------------------------------|--|
|                                                                                                    | System Information                                                                                                    |  |
| BIOS Version<br>BIOS Build Date<br>EC Version<br>EC Build Date<br>Processor Type<br>Systen Memory Speed<br>L2 Cache RAM<br>Total Memory<br>[1] | 90714T00<br>07/14/2014<br>R04.E04<br>06/12/2014<br>Intel(R) Atom(THD CPU E3825 @ 1.33GHz<br>1066 MHz<br>512 KB<br>2048 MB<br>2048 MB (DDR3- 1066) @ DIMMO |  |
|                                                                                                    |                                                                                                    |  |
|                                                                                                    | F1 Help 14 Select Item +/- Change Values F9 Setup Defaults<br>Esc Exit ↔ Select Menu Enter Select > Sub-Menu F10 Save and Exit                            |  |

### **Boot Features**

Select Boot features

|                                                                                                    | Phoenix Se                                                                                                    | ecureCore Technology Setu                    | p                                      |
|----------------------------------------------------------------------------------------------------|----------------------------------------------------------------------------------------------------|----------------------------------------------|----------------------------------------|
| Main Main                                                                                                    |                                                                                                    |                                              |                                        |
|                                                                                                    | Boot Features                                                                                                    |                                              | Item Specific Help                     |
| NumLock:<br>Timeout<br>CSM Support<br>Quick Boot<br>Diagnostic Splash Screen<br>Diagnostic Summary Screen<br>BIOS Level USB<br>Console Redirection<br>Allow Hotkey in S4 resume<br>UEFI Boot<br>Legacy Boot<br>Boot in Legacy Video Mode<br>Load OPROM | Image: Disable         Disable         Disable         Disable         Disable         Disable         Disable         Disable         Disable         Disable         Disable         Disable         Disable         Disable         Disable         On benand |                                              | Selects Power-on state for NumLock.    |
| F1<br>Esc                                                                                                    | Help 14 SelectItem<br>: Exit ↔ SelectMenu                                                                                                    | +/- Change Values<br>Enter Select ► Sub-Menu | F9 Setup Defaults<br>F10 Save and Exit |

### NumLock:

Selects Power-on state for NumLock Choices: On, Off.

### <u>Timeout</u>

Number of seconds that P.O.S.T will wait for the user input before booting Choices: 0-99 seconds.

### CSM Support

Compatibility Support Module that provide backward compatibility services for legacy BIOS services, like int10/int13, dependent OS. Choices: No, Yes.

### <u>Quick Boot</u>

Enable/Disable quick boot Choices: Disable, Enable.

### **Diagnostic Splash Screen**

If you select 'Enabled' the diagnostic splash screen always displays during boot. If you select 'Disabled' the diagnostic splash screen does not displays unless you press HOTKEY during boot

Choices: Disable, Enable.

### **Diagnostic Summary Screen**

Display the Diagnostic summary screen during boot Choices: Disable, Enable.

### **BIOS Level USB**

Enable/Disable all BIOS support for USB in order to reduce boot time. Note that this will prevent using a USB keyboard in setup or a USB biometric scanner such as a finger print reader to control access to setup, but does not prevent the operating system from supporting such hardware Choices: Disable, Enable.

### **Console Redirection**

Enable/Disable Universal Console Redirection Choices: Disable, Enable.

### Allow Hotkey in S4 Resume

Enable hotkey detection when system resuming from Hibernate state Choices: Disable, Enable.

### <u>UEFI Boot</u>

Enable the UEFI boot Choices: Disable, Enable.

### Legacy Boot

Enable the Legacy boot Choices: Disable, Enable.

### **Boot in Legacy Video Mode**

Enable to force the display adapter to switch the video mode to Text Mode 3 at the end of BIOS POST for non-UEFI boot mode (Legacy Boot). Some legacy software, such as DUET, requires that the BIOS explicitly enter text video mode prior to boot. Choices: Disable, Enable.

### Load OPROM

Load all OPROMs or on demand according to the boot device Choices: All, Demand.

### Advanced

Setup Warning:

Setting items on this screen to incorrect values may cause system to malfunction!

|                                                                                                    |                                                                                                    |                     | Ph                                                 | oenix Secur           | eCore Technology Set                 | up              |                              |
|----------------------------------------------------------------------------------------------------|----------------------------------------------------------------------------------------------------|---------------------|----------------------------------------------------|-----------------------|--------------------------------------|-----------------|------------------------------|
| Main                                                                                                    | Advanced                                                                                                    | Others              | Security                                           | Boot                  | Exit                                 |                 |                              |
| Main<br>Setup Wa<br>Setting<br>values :<br>Select I<br>• CPU Coni<br>• Uncore (<br>• South Cl<br>• Security | Advanced<br>urning:<br>items on this<br>way cause syst<br>anguage<br>figuration<br>Configuration<br>luster Configu<br>( Configuration | Others              | Ph<br>Security<br>incorrect<br>anction!<br>aglishl | oen ix Secur<br>Boot  | eCore Technology Set<br>Exit         |                 | Item Specific Help           |
|                                                                                                    |                                                                                                    |                     |                                                    |                       |                                      |                 |                              |
|                                                                                                    |                                                                                                    | F1 Help<br>Esc Exit | p 11 Select<br>t ⇔ Select                          | Item +/-<br>Menu Ente | Change Values<br>r Select ► Sub-Menu | F9 Se<br>F10 Sa | rtup Defaults<br>we and Exit |

### **CPU Configuration**

| Advanced                                                                                                    | Phoenix SecureCore                                               | e Technology Setup |                                                                                                    |
|----------------------------------------------------------------------------------------------------|------------------------------------------------------------------|--------------------|----------------------------------------------------------------------------------------------------|
|                                                                                                    | CPU Configuration                                                |                    | Item Specific Help                                                                                                    |
| CPU Configuration<br>Execute Disable Bit<br>Limit CPUID Maximum<br>Bi-directional PROCHOT#<br>UTX-2<br>TM1<br>DTS<br>> CPU Power Management | (Enable)<br>Disable)<br>Enable)<br>Enable]<br>Enable]<br>Enable] |                    | Execute Disable Bit prevent certain<br>classes of malicious buffer overflow<br>attacks when combined with a<br>supporting OS |
| F                                                                                                    | 1 Help 14 Select Item +/- Cl                                     | nange Values F9 Se | tup Defaults<br>ne and Frit                                                                                                  |

### **Execute Disabled Bit**

Execute Disabled Bit prevent certain classes of malicious buffer overflow attacks when combined with a supporting OS Choices: Disable, Enable.

### Limit CPUID Maximum

Disabled for Windows XP Choices: Disable, Enable.

### **Bi-directional PROCHOT#**

When a processor thermal sensor trips (either core), the PROCHOT# will be driven If bi-direction is enabled, external agents can drive PROCHOT# to throttle the processor Choices: Disable, Enable.

### <u>VTX-2</u>

To enable or disable the VTX-2 Mode support Choices: Disable, Enable.

### <u>TM1</u>

Enable/Disable TM1 Choices: Disable, Enable.

### <u>DTS</u>

Enabled/Disable Digital Thermal Sensor Choices: Disable, Enable.

### **CPU Power Management**

#### System Power Options

| Phoenix SecureCore Technology Setup                                                                                                    |                                                    |  |  |
|----------------------------------------------------------------------------------------------------|----------------------------------------------------|--|--|
| Advanced                                                                                                    |                                                    |  |  |
| CPU Power Management                                                                                                    | Item Specific Help                                 |  |  |
| System Power Options<br>Intel (10) SpeedStep (in)<br>Boot performance mode<br>Intel® Turbo Boost Technology<br>C-States<br>Enhanced C-states<br>Max C State<br>Intel® Turbo Boost Technology<br>C-States<br>Max C State<br>Intel® Turbo Boost Technology<br>Disabled<br>IC4] | Enable processor performance states<br>(P-States). |  |  |
| F1 Help 11 Select Item +/- Change Ualu                                                                                                    | es F9 Setup Defaults                               |  |  |
| LSL DAIL OF BEIELL DEBU DILER SEIELL F SU                                                                                                    | B HIGHA 1910 BAYE AND LATE                         |  |  |

### Intel<sup>®</sup> SpeedStep<sup>™</sup>

Allows more than two frequency ranges to be supported Choices: Disabled, Enabled.

### **Boot performance mode**

Select the performance state that the BIOS will set before OS handoff Choices: Max Performance, Max Battery.

### Intel <sup>®</sup> Turbo Boost Technology

Enable to automatically allow processor cores to run Faster than the base operating frequency if it's operating below power, current, and temperature specification limits. Choices: Disable, Enable.

### C-States

Enable/Disable C States Choices: Disable, Enable.

### Enhanced C-States

Enable/Disable C1E, C2E and C4E. When enabled, CPU will switch to minimum speed when all cores enter C-State Choices: Disable, Enable.

### Max C State

This option controls the Max C State that the processor will support Choices: C7, C6, C4, C1.

### Uncore Configuration

Show only (Optional options)

| Advanced                                                                                                    | Phoenix Secure                                                                                                    | Core Technology Setup                     |                                                                         |
|----------------------------------------------------------------------------------------------------|----------------------------------------------------------------------------------------------------|-------------------------------------------|-------------------------------------------------------------------------|
| Intranceu                                                                                                    |                                                                                                    |                                           |                                                                         |
|                                                                                                    | Uncore Configuration                                                                                                    |                                           | Item Specific Help                                                      |
| GOP Configuration<br>GOP Driver<br>IGD Configuration<br>Integrated Graphics Device<br>Primary Display<br>RCG (Render Standby)<br>POUC<br>GTT Size<br>Aperture Size<br>DUMT Pre-Allocated<br>IGD Turbo<br>Spread Spectrum clock<br>IGD - LCD Control<br>Force Lid Status<br>BIA<br>LCD Panel Type<br>IGD Boot Type<br>Panel Scaling | Uncore Configuration<br>Enable]<br>Enable]<br>(Auto]<br>Enable]<br>(Auto]<br>(DIE: Mode)<br>(2718)<br>(2564B3<br>(6441)<br>(6441)<br>(6441)<br>(1015 Mode)<br>(2564B3<br>(6441)<br>(1015 Mode)<br>(2564B3<br>(1015 Mode)<br>(2564B3<br>(1015 Mode)<br>(2564B3<br>(2564B3 |                                           | Item Specific Help         Enable/Disable Protected Audio Video Control |
|                                                                                                    |                                                                                                    |                                           |                                                                         |
| F1<br>Esc                                                                                                    | Help 14 Select Item +/-<br>Exit ↔ Select Menu Enter                                                                                                    | Change Values F9<br>Select + Sub-Menu F10 | Setup Defaults<br>Save and Exit                                         |

### **GOP Driver (Optional)**

Enable GOP Driver will unload VBIOS; Disable it will load VBIOS Choices: Enable, Disable.

### Integrated Graphic Device (Optional)

Enable: Enable Integrated Graphics Device (IGD) when selected as the Primary Video Adapter. Disable: Always disable IGD Choices: Disable, Enable.

### **Primary Display (Optional)**

Select which of IGD/PCI Graphics device should be Primary Display.

Choices: Auto, IGFX, IGD, PCIe.

### RC6 (Rander Standby) (Optional)

Check to enable render standby support Choices: Enable, Disable.

#### <u>PAVC</u>

Enable/Disable Protected Audio Video control Choices: Enable, LITE Mode, SERPENT Mode.

#### **GTT Size (Optional)**

Select the GTT Size Choices: 1MB, 2MB.

#### **Aperture Size (Optional)**

Select the Aperture Size Choices: 128MB, 256MB, 512MB.

#### **DVMT Pre-Allocated (Optional)**

Select DVMT 5.0 Pre-Allocated (Fixed) Graphics Memory sized used by the Internal Graphic Device Choices: 32M, 64M, 96M, 128M, 160M, 192M, 224M, 256M, 288M, 320M, 352M, 384M,416M, 448M, 480M, 512M.

#### IGT Turbo

Select the IGT Turbo feature, if Auto selected , IGD Turbo will only be enabled when SOC stepping is B0 or above. Choices: Auto, Enable, Disable.

#### Spread Spectrum clock (Optional)

Enable clock chip Spread Spectrum feature Choices: Disable, Enable.

#### Force Lid States (Optional)

For test: Force to set lid status as on or off Choices: OFF, ON.

### <u>BIA</u>

>>Auto: GMCH Use VBIOS Default; >> Level n: Enabled with Selected Aggressiveness Level. Choices: Auto, Disabled, Level 1, Level 2, Level 3, Level 4, Level 5.

### LCD Panel Type

Choices: Auto, 640 x 480, 800 x 600, 1024 x 768, 1280 x 1024, 1366 x 768, 1680 x 1050, 1600 x 1200, 1280 x 800.

#### IGD Boot Type

Select preference for Integrated Graphics Device (IGD) display interface used when system

boots Choices: Auto, VGA Port, DP Port B, eDP.

### Panel Scaling (Optional)

Select the LCD Panel scaling option used by Internal Graphic device Choices: Auto, Centering, Stretching.

### South Cluster Configuration

| Phoenix Securecore Technolog Advanced                                                                                                    | y setup                                       |
|----------------------------------------------------------------------------------------------------|-----------------------------------------------|
| South Cluster Configuration                                                                                                    | Item Specific Help                            |
| <ul> <li>PCI Express Configuration</li> <li>USB Configuration</li> <li>SaTA Drives</li> <li>LAN Configuration</li> <li>IPSS &amp; SCC Configuration</li> <li>Miscellaneous Configuration</li> </ul> | PCI Express Configuration Settings            |
| F1 Help 14 Select Item +/- Change Value<br>Fsc. Fxit ++ Select New, Enter Select > Sub                                                                                                    | s F9 Setup Defaults<br>Home F10 Same and Exit |

### PCI Express Configuration

### PCI Express Configuration Settings

| Phoenix SecureCore Technology Setup                                                                                                    |                                                                                      |                                           |                                            |                  |
|----------------------------------------------------------------------------------------------------|--------------------------------------------------------------------------------------|-------------------------------------------|--------------------------------------------|------------------|
| Advanced                                                                                                    |                                                                                      |                                           |                                            |                  |
|                                                                                                    | PCI Express Configurat                                                               | ion                                       | It                                         | em Specific Help |
| PCIe 0 Speed<br>PCIe 1 Speed<br>PCIe 2 Speed<br>PCIe 3 Speed<br>PCI Express Root Port 0<br>PCI Express Root Port 2<br>PCI Express Root Port 3<br>PCI Express Root Port 3 | (Into)<br>[Auto]<br>[Auto]<br>[Auto]<br>[Enable]<br>[Enable]<br>[Enable]<br>[Enable] |                                           | Configure P                                | CTe Speed        |
| F                                                                                                    | 1 Help 14 SelectItem<br>sc Exit ↔ SelectMenu                                         | +/- Change Ualues<br>Enter Select ► Sub-M | F9 Setup Defaults<br>enu F10 Save and Exit |                  |

### PCIe 0-3 Speed

Configure PCIe 0-3 Speed Choices: Auto, Gen1, Gen2.

### PCI Express Root Port 0-3

Control PCI Express root port Choices: Enable, Disable.

### USB Configuration

### USB Configuration settings

|                                                                                                    | Phoenix SecureCore Tec                                                                  | hnology Setup                         |
|----------------------------------------------------------------------------------------------------|-----------------------------------------------------------------------------------------|---------------------------------------|
| Advanced                                                                                                    |                                                                                         |                                       |
|                                                                                                    | USB Configuration                                                                       | Item Specific Help                    |
| XHCI Hode<br>USB OTG Support<br>EHCI Controller<br>USB Port #0<br>USB Port #1<br>USB Port #2<br>USB Port #3 | (Disable)<br>Disable)<br>Enable]<br>Enable]<br>Enable]<br>Enable]<br>Enable]<br>Enable] | Mode of operation of XHCI controller. |
|                                                                                                    | F1 Help 14 Select Item -/- Change<br>For Fit to Select New Fotor Select                 | Values F9 Setup Defaults              |

### XHCI Mode

Mode of operation of XHCI controller Choices: Smart Auto, Auto, Enable, Disable.

### USB OTG Support

Enable/Disable USB OTG Support Choices: Disable, PCI Mode, ACPI Mode.

### **EHCI Controller**

Control the USB EHCI (USB2.0) functions. One EHCI controller must always be enabled. Choices: Enable, Disable.

### **USB Per-Port Disable Control**

Control each of the USB ports ( $0^{-3}$ ) disabling Choices: Disable, Enable.

### USB Port #0-#3 Disable

Disable each USB port (#0-#3). Choices: Enable, Disable.

### Audio Configuration

Audio Configuration Settings

| Phoenix SecureCore Technology Setup Advanced                                     |                                                  |  |  |  |
|----------------------------------------------------------------------------------|--------------------------------------------------|--|--|--|
| Audio Configuration                                                              | Item Specific Help                               |  |  |  |
| Audio Configuration<br>LPE Audio Support<br>Audio Controller<br>Enable           | Select LPE Audio ACPI mode or PCI<br>mode        |  |  |  |
|                                                                                  |                                                  |  |  |  |
| F1 Help 14 SelectItem +/- Change Value<br>Esc Exit ↔ SelectMenu Enter Select⊁Sui | es F9 Setup Defaults<br>a-Menu F10 Save and Exit |  |  |  |

### LPE Audio Support

Select LPE Audio ACPI mode or PCI mode Choices: Disable, LPE Audio PCI mode, LPE Audio ACPI mode.

### **Audio Controller**

Control Detection of the Azalia device Disabled = Azalia will be unconditionally disabled. Enabled = Azalia will be unconditionally enabled. Choices: Disable, Enable.

#### **SATA Drives**

Press<Enter> to select the SATA Device Configuration Setup options.

| Advanced                                                                                                    | retore Technology Setup                                                                                                    |
|----------------------------------------------------------------------------------------------------|----------------------------------------------------------------------------------------------------|
| SATA Driv                                                                                                    | Item Specific Help                                                                                                    |
| SATA Drives<br>Chipset-SATA Controller Configuration<br>Chipset SATA<br>SATA Test Mode<br>Chipset SATA Mode<br>SATA Port 0 Hot Plug Capability<br>Ena<br>SATA Port 1 Hot Plug Capability<br>Ena | Enables or Disables the Chipset SATA<br>Controller. The Chipset SATA<br>controller supports the 2 black<br>internal SATA ports (up to 36b/s<br>supported per port). |
| F1 Help 14 Selec<br>Esc Exit ↔ Selec                                                                                                    | Change Values F9 Setup Defaults<br>er Select⊁Sub-Menu F10 Save and Exit                                                                                             |

#### Chipset SATA

Enables or Disables the Chipset SATA Controller. The Chipset SATA controller supports the 2 black internal SATA ports (up to 3Gb/s supported per port). Choices: Enable, Disable.

#### SATA Test Mode

Test Mode Enable/Disable Choices: Enable, Disable.

### Chipset SATA Mode

IDE: Compatibility mode disables AHCI support: Supports advanced SATA features such as Native Command Queuing. Warning: OS may not boot if this setting is changed after OS install. Choices: IDE, AHCI.

### Serial Port 0/1 Hot Plug Capability

If enabled, SATA port 0/1 will be reported as Hot Plug capable. Choices: Enable, Disable.

### LAN Configuration

LAN Configuration Settings

| Phoenix SecureCore Technol Advanced                                            | logy Setup                                                 |
|--------------------------------------------------------------------------------|------------------------------------------------------------|
| LAN Configuration                                                              | Item Specific Help                                         |
| LAN Configuration<br>PXE RUM (Disable)                                         | Enable/Disable PKE Option ROM<br>execution for onboard LAN |
|                                                                                |                                                            |
| F1 Help 14 SelectItem -√- Change Ual<br>Esc Exit ↔ SelectMenu Enter Select ► S | lues FS Setup Defaults<br>Sub-Menu F10 Save and Exit       |

### PXE ROM

Enable/Disable PXE Option ROM execution for onboard LAN Choices: Enable, Disable.

### **LPSS & SCC Configuration**

| Advanced                                                                | Phoenix SecureCo                                        | re Technology Setup                       |                                 |
|-------------------------------------------------------------------------|---------------------------------------------------------|-------------------------------------------|---------------------------------|
|                                                                         | LPSS & SCC Configuration                                |                                           | Item Specific Help              |
| LPSS & SCC Devices Mode                                                 | (PCI Hode)                                              |                                           | LPSS & SCC Devices Mode Settigs |
| SCC SD Card Support                                                     | [Enable]                                                |                                           |                                 |
| LPSS DMA #1 Support<br>LPSS HSUART #1 Support<br>LPSS HSUART #2 Support | (Enable)<br>(Enable)<br>(Enable)                        |                                           |                                 |
|                                                                         |                                                         |                                           |                                 |
|                                                                         |                                                         |                                           |                                 |
|                                                                         |                                                         |                                           |                                 |
|                                                                         |                                                         |                                           |                                 |
|                                                                         | F1 Help 14 SelectItem √-<br>Esc Exit ↔ SelectMenu Enter | Change Values F9<br>Select ► Sub-Menu F10 | Setup Defaults<br>Save and Exit |

### LPSS & SCC Device Mode

LPSS & SCC Devices Mode Settings Choices: ACPI Mode, PCI Mode.

### SCC SD Card Support

Choices: Disable, Enable.

### LPSS DMA #1 Support →我手上的 W4 BIOS 沒看到

LPSS DMA #1 Support Enable/Disable Choices: Disable, Enable.

### LPSS HSUART #1-#2 Support →我手上的 W4 BIOS 沒看到

LPSS HSUART #1-#2 Support Enable/Disable Choices: Disable, Enable.

### **Miscellaneous Configuration**

Enable/Disable Misc. Features

| Phoenix SecureCore Technology Setup                                   |                                                                                    |                                                                                             |  |  |  |
|-----------------------------------------------------------------------|------------------------------------------------------------------------------------|---------------------------------------------------------------------------------------------|--|--|--|
| Advanced                                                              |                                                                                    |                                                                                             |  |  |  |
|                                                                       | Miscellaneous Configuration                                                        | Item Specific Help                                                                          |  |  |  |
| Miscellaneous Configur<br>State After G3<br>SMM LOCK<br>PCI MMIO Size | ration<br>(SSISTED)<br>(Enable)<br>(268)                                           | Specify what state to go to when<br>power is re-applied after a power<br>failure (63 state) |  |  |  |
|                                                                       | F1 Help 14 Select Item +/- Change Ualt<br>Esc Exit ↔ Select Menu Enter Select + St | res F9 Setup Defaults<br>to-Menu F10 Save and Exit                                          |  |  |  |

### State After G3

Specify what state to go to when power is re-applied after a power failure (G3 state) Choices: S0 State, S5 State.

### SMM LOCK

Enable/Disable SMM Lock feature. It will lock the SMRAM and unable load SMM driver any more. Choices: Disable, Enable.

### PCI MMIO Size

PCI MMIO Size Choices: 2GB, 1.5GB, 1.25GB, 1GB.

### **Security Configuration**

| Advanced                                                                                                    | Phoenix SecureCore Technolog                                                                         | y Setup                                        |
|----------------------------------------------------------------------------------------------------|----------------------------------------------------------------------------------------------------|------------------------------------------------|
| Sec                                                                                                    | urity Configuration                                                                                  | Item Specific Help                             |
| TKE Configuration<br>TKE FU Version<br>TKE FU Capabilites<br>TKE FU Features<br>TKE FU DEM Tag<br>TKE Firmware Mode<br>TKE File System Integrity Value<br>TKE<br>TKE HMRFPO<br>TKE Firmware Update<br>TKE EOP Message<br>TKE Unconfiguration Perform | 1.0.2.1067<br>n0001040<br>n0000000<br>Normal<br>0<br><b>Inable</b><br>Disable]<br>Enable]<br>Enable] |                                                |
| F1 Hely<br>Esc Exit                                                                                                    | T4 Select Item +/- Change Value<br>↔ Select Menu Enter Select > Sul                                  | s FS Setup Defaults<br>-Menu F10 Save and Exit |

### <u>TXE</u>

Choices: Disable, Enable.

### TXE HMRFPO

Choices: Disable, Enable.

### **TXE Firmware Update**

Choices: Disable, Enable.

### **TXE EOP Message**

Send EOP Message Before Enter OS Choices: Disable, Enable.

### **TXE Unconfiguration Perform**

Revert TXE Settings to factory defaults Choices: No, Yes.

### Others

|                                       |                                       |                   | Ph                        | oenix Secur | reCore Technology Setu                | ıp                |  |
|---------------------------------------|---------------------------------------|-------------------|---------------------------|-------------|---------------------------------------|-------------------|--|
| Main                                  | Advanced                              | Others            | Security                  | Boot        | Exit                                  |                   |  |
| > SIO Com<br>> Hardward<br>> APM Coni | figuration<br>e Monitor<br>figuration |                   |                           |             |                                       |                   |  |
|                                       |                                       |                   |                           |             |                                       |                   |  |
|                                       |                                       |                   |                           |             |                                       |                   |  |
|                                       |                                       | F1 Hel<br>Esc Exi | p 14 Select<br>t ↔ Select | Henu Ente   | change Values<br>ar Select + Sub-Menu | F10 Save and Exit |  |

### SIO Configuration

| Phoenix SecureCore Technology Setup Others                       |
|------------------------------------------------------------------|
|                                                                  |
| SIU Configuration                                                |
|                                                                  |
| Serial Port<br>Serial Port 1 [GFD/IRQ4]                          |
| Watch Dog Timer<br>Watch Dog Timer Select (Disable)              |
|                                                                  |
|                                                                  |
|                                                                  |
|                                                                  |
|                                                                  |
|                                                                  |
|                                                                  |
| F1 Help 14 Select Item -/- Change Values F9 Setup Defaults       |
| Est Exit ↔ Select Menu Enter Select + Sub-Menu F10 Save and Exit |

### Serial Port1

Choices: Disable 3F8/IRQ4.

### Watch Dog Timer Select

Choices: Disable, 15 secs, 30 secs, 1 min, 2 mins, 3 mins.

### Hardware Monitor

|                                                                                                    | Others <b>1</b>           | Phoenix Secure                       | Core Technology Setup              |                                        |  |
|----------------------------------------------------------------------------------------------------|---------------------------|--------------------------------------|------------------------------------|----------------------------------------|--|
|                                                                                                    |                           | Hard                                 | ware Monitor                       |                                        |  |
| CPU Temp [ 53 °C ]<br>UCORE [0.71 U ]<br>3.3U [ 3.31 U ]<br>5.0U [ 5.17 U ]<br>12.0U [ 12.36 U ]<br>1.35U [ 1.34 U ] |                           | Hard                                 | ware Monitor                       |                                        |  |
|                                                                                                    |                           |                                      |                                    |                                        |  |
|                                                                                                    | F1 Help 14<br>Esc Exit ++ | Select Item +/-<br>Select Menu Enter | Change Values<br>Select ► Sub-Menu | F9 Setup Defaults<br>F10 Save and Exit |  |

### **APM Configuration**

|                                                                                             |                                                               | Phoenix                         | SecureCore Technology Setu                   | up                                     |
|---------------------------------------------------------------------------------------------|---------------------------------------------------------------|---------------------------------|----------------------------------------------|----------------------------------------|
|                                                                                             | Others                                                        |                                 |                                              |                                        |
|                                                                                             |                                                               |                                 | APM Configuration                            |                                        |
| Power On By RTC Alarm<br>RTC Alarm Date<br>Wake up hour<br>Wake up minute<br>Wake up second | [ <mark>]mable</mark> ]<br>[Everyday]<br>[ 0]<br>[ 0]<br>[ 0] |                                 |                                              |                                        |
| Wake on Lani                                                                                | ILnablej                                                      |                                 |                                              |                                        |
|                                                                                             |                                                               |                                 |                                              |                                        |
|                                                                                             |                                                               |                                 |                                              |                                        |
|                                                                                             |                                                               |                                 |                                              |                                        |
|                                                                                             |                                                               |                                 |                                              |                                        |
|                                                                                             |                                                               |                                 |                                              |                                        |
|                                                                                             | F1 Help<br>Esc Exit                                           | 14 Select Item<br>↔ Select Menu | +/- Change Ualues<br>Enter Select ► Sub-Menu | F9 Setup Defaults<br>F10 Save and Exit |

### Power On By RTC Alarm

Choices: Disable, Enable.

### **RTC Alarm Date**

Choices: Every day, 1, 2, 3, 4, 5, 6, 7, 8, 9, 10, 11, 12, 13, 14, 15, 16, 17, 18, 19, 20, 21, 22, 23, 24, 25, 26, 27, 28, 29, 30, 31.

#### Wake up hour

Choices: 0-23.

Wake up minute Choices: 0-59.

### Wake up second

Choices: 0-59.

Wake on LAN1

Choices: Disable, Enable.

### Security

|                                                                     | Phoenix Secure                                  | Core Technology Setup                         |                                                    |
|---------------------------------------------------------------------|-------------------------------------------------|-----------------------------------------------|----------------------------------------------------|
| Main Advanced Others                                                | Security Boot                                   | Exit                                          |                                                    |
| Supervisor Password is:<br>User Password is:                        | Cleared<br>Cleared                              |                                               | Item Specific Help                                 |
| Set Supervisor Password<br>Supervisor Hint String                   | ( <mark>Enter</mark> )<br>[ ]                   |                                               | Set or clear the Supervisor<br>account's password. |
| Set User Password<br>User Hint String                               | [Enter]<br>[ ]                                  |                                               |                                                    |
| Min. password length                                                | [1]                                             |                                               |                                                    |
| Authenticate User on Boot<br>HDD Security Status<br>No HDD detected | Disablel                                        |                                               |                                                    |
| Trusted Platform Module (TPM)<br>TPM not detected                   |                                                 |                                               |                                                    |
|                                                                     |                                                 |                                               |                                                    |
|                                                                     |                                                 |                                               |                                                    |
|                                                                     |                                                 |                                               |                                                    |
|                                                                     |                                                 |                                               |                                                    |
| F1 He<br>Esc Ex                                                     | elp 14 SelectItem •/-<br>kit ↔ SelectMenu Enter | Change Values F9 S<br>Select + Sub-Menu F10 S | Setup Defaults<br>Save and Exit                    |

### Set Supervisor Password

Set or clear the Supervisor account' password.

### **Supervisor Hint String**

Press Enter to type Supervisor Hint String.

### Set User Password

Set or clear the User account' password.

### **Supervisor Hint String**

Press Enter to type User Hint String.

### Min. password length

Set the minimum number of characters for password (1-20).

|                                                                                                    |           |              | P                   | hoenix S         | Secure       | lore Tech     | nology Setu          | ip        |                                                                                                    |
|----------------------------------------------------------------------------------------------------|-----------|--------------|---------------------|------------------|--------------|---------------|----------------------|-----------|----------------------------------------------------------------------------------------------------|
| Main Advanced                                                                                                    | Other     | rs.          | Security            | Boot             | I            | xit           |                      |           |                                                                                                    |
| Main Advanced<br>Boot Priority Order<br>1. USB HDD:<br>2. USB CD:<br>3. USB FDD:<br>4. ATAPJ CD:<br>5. ATA HDD0:<br>6. ATA HDD1:<br>7. Internal Shell<br>8. PCI LAN: | Other     | <b>*5</b>    | Security            | boenix S<br>Boot | Secured<br>t | tore Tech     | iology Setu          |           | Item Specific Help<br>Keys used to view or configure<br>devices: 1 and 1 arrows Select a<br>device. '.*' and '-' move the device<br>up or down. 'Shift + 1' enables or<br>disables a device. 'Del' deletes an<br>unprotected device. |
|                                                                                                    | F1<br>Esc | Help<br>Exit | 14 Selec<br>⇔ Selec | t Item<br>t Menu | +/-<br>Enter | Change Select | Ja1ues<br>⊦ Sub-Henu | F9<br>F10 | Setup Defaults<br>Save and Exit                                                                                                    |

Boot

### **Boot Priority Order**

Keys used to view or configure devices:  $\uparrow$  and  $\downarrow$  arrows Select a device. '+' and '-'move the device up or down. 'Shift + 1' enabled or disables a device. 'Del' deletes an unprotected device.

|                                                     |                                                                    |               | -      | Phoenix     | Secure       | ore Technology Seti | ıp    |                                                                                                    |
|-----------------------------------------------------|--------------------------------------------------------------------|---------------|--------|-------------|--------------|---------------------|-------|----------------------------------------------------------------------------------------------------|
| Main                                                | Advanced                                                           | Uthers        | s Seci | urity Boo   | t D          | xit                 |       |                                                                                                    |
| Exit Sa                                             | ving Changes                                                       |               |        |             |              |                     |       | Item Specific Help                                                                                                    |
| Exit Sa<br>Exit Di<br>Load Se<br>Discard<br>Save Ch | ving Changes<br>scarding Chang<br>tup Defaults<br>Changes<br>anges | 8             |        |             |              |                     |       | Equal to F10. save all changes of<br>all menus. then exit setup configure<br>driver. Finally resets the system<br>automatically. |
| -                                                   |                                                                    |               |        |             |              |                     |       |                                                                                                    |
|                                                     |                                                                    | T4            | -1 Pl  | 0.1         |              | Channes III a large | F0 -  | And De Coulies                                                                                                    |
|                                                     |                                                                    | FI H<br>Esc E | kit ↔  | Select Menu | +/-<br>Enter | Select ► Sub-Menu   | F10 S | etup Defaults<br>ave and Exit                                                                                                    |

### Exit Saving Changes

Fyit

Equal to F10, save all changes of all menus, then exit setup configure driver. Finally resets the system automatically.

#### **Exit Discarding Changes**

Equal to ESC, never save changes, then exit setup configure driver.

#### Load Setup Defaults

Equal to F9. Load standard default values.

#### Load Optimized Defaults

Load settings for optimized boot time and system performance.

#### **Discard Changes**

Load the original value of this boot time. Not the default Setup value.

### Save Changes

Save all changes of all menus, but do not reset system.

### Chapter 5 Troubleshooting

This chapter provides a few useful tips to quickly get PCOM-B632 running with success. As basic hardware installation has been addressed in Chapter 2, this chapter will primarily focus on system integration issues, in terms of BIOS setting, and OS diagnostics.

### 5.1 Hardware Quick Installation

### ATX Power Setting

Unlike other Single board computer, PCOM-B632 supports ATX only. Therefore, there is no other setting that really needs to be set up. However, there are only two connectors that must be connected—J25 (4 pins ATX power connector) & J31 (20 pins ATX Power Connector) in the PCOM-C600 carrier board.

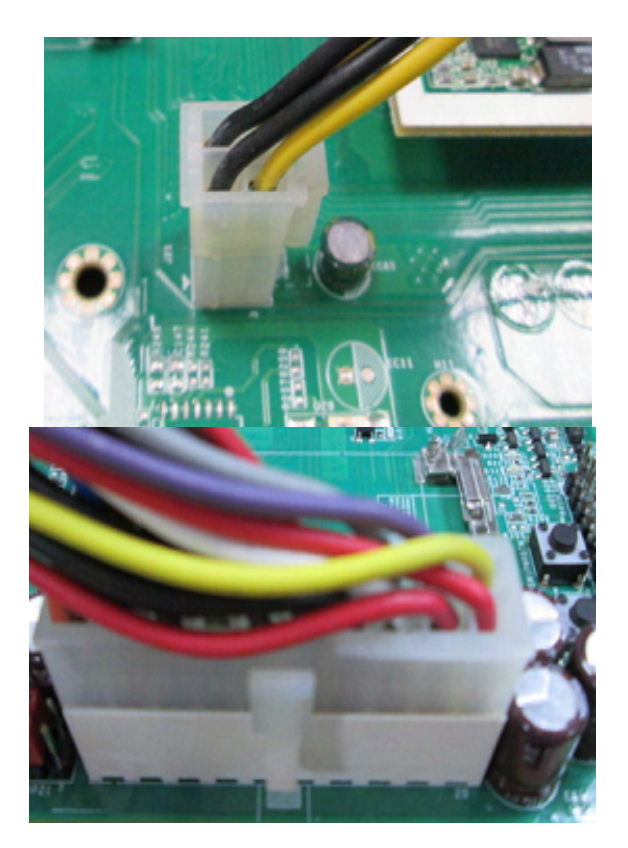

### Serial ATA

Unlike IDE bus, each Serial ATA channel can only connect to one SATA hard disk at a time; The installation of Serial ATA is simpler and easier than IDE, because SATA hard disk doesn't require setting up Master and Slave, which can reduce mistake of hardware installation.

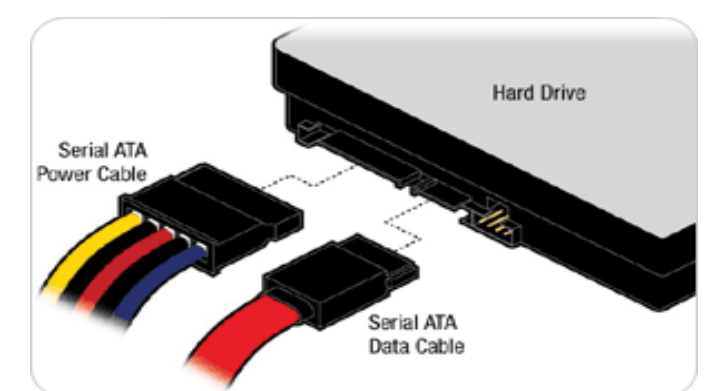

The PCOM-B632 can support two SATA interface (SATAII, 3.0Gb/s) to the PCOM-C600 carrier board with AHCI or IDE mode. It has two J28 & J30 SATA ports in PCOM-C600 carrier board.

### 5.2 BIOS Setting

It is assumed that users have correctly adopted modules and connected all the devices cables required before turning on ATX power. 204-pin DDR3 Memory, keyboard, mouse, SATA hard disk, VGA connector, power cable of the device, ATX accessories are good examples that deserve attention. With no assurance of properly and correctly accommodating these modules and devices, it is very possible to encounter system failures that result in malfunction of any device.

To make sure that you have a successful start with PCOM-B632, it is recommended, when going with the boot-up sequence, to hit "F2" key and enter the BIOS setup menu to tune up a stable BIOS configuration so that you can wake up your system far well.

### Loading the default optimal setting

When prompted with the main setup menu, please scroll down to "**Load Setup Defaults**", press "**Enter**" and select "**Yes**" to load in default optimal BIOS setup. This will force your BIOS setting back to the initial factory configuration. It is recommended to do this so you can be sure the system is running with the BIOS setting that Portwell has highly endorsed. As a matter of fact, users can load the default BIOS setting any time when system appears to be unstable in boot up sequence.

### 5.3 FAQ

### **Information & Support**

### Question: I forget my password of system BIOS, what am I supposed to do?

Answer: You can switch off your power supply then find the JP20 of the PCOM-C600 carrier board to set it from 1-2 short to 2-3 short and wait 5 seconds to clean your password then set it back to 1-2 short to switch on your power supply.

### JP20 : CMOS Setting

|      | Jumper Setting Describe |  |  |  |  |  |
|------|-------------------------|--|--|--|--|--|
| *1-2 | Default                 |  |  |  |  |  |
| 2-3  | Clean CMOS              |  |  |  |  |  |

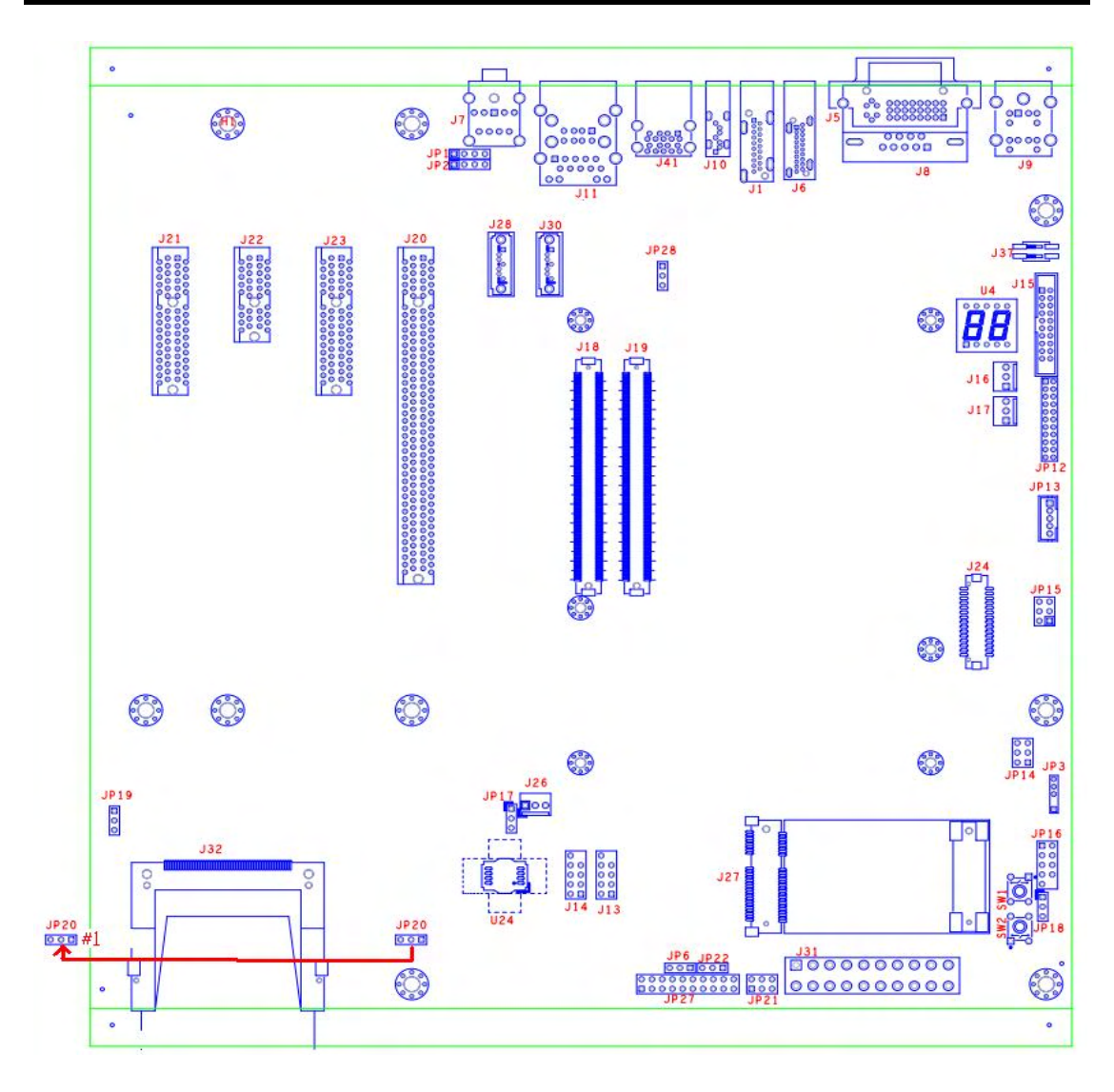

Question: How to update the BIOS file of the PCOM-B632?

Answer: 1. Please visit web site of the Portwell download center as below hyperlink <a href="http://www.portwell.com.tw/support/download\_center.php">http://www.portwell.com.tw/support/download\_center.php</a> But you must register an account first. (The E-Mail box should be an existing Company email address that you check regularly.) <a href="http://www.portwell.com.tw/member/newmember.php">http://www.portwell.com.tw/member/newmember.php</a> 2. Input your User name and password to log in the download center.
3. Select the "Search download" to input the keyword "PCOM-B632".
4. Find the "BIOS "page to download the ROM file and flash utility.
5. Execute the zip file to root of the bootable USB pen drive. You can get the"ShellFlash32.efi","temp.bin","Update.nsh" three files.
6. Insert your USB pen drive in USB port of the PCOM-C600 carrier board and power-on. 7. Boot to EFI-Shell mode then input the "fs0:" command to switch to the root of the USB pen drive.

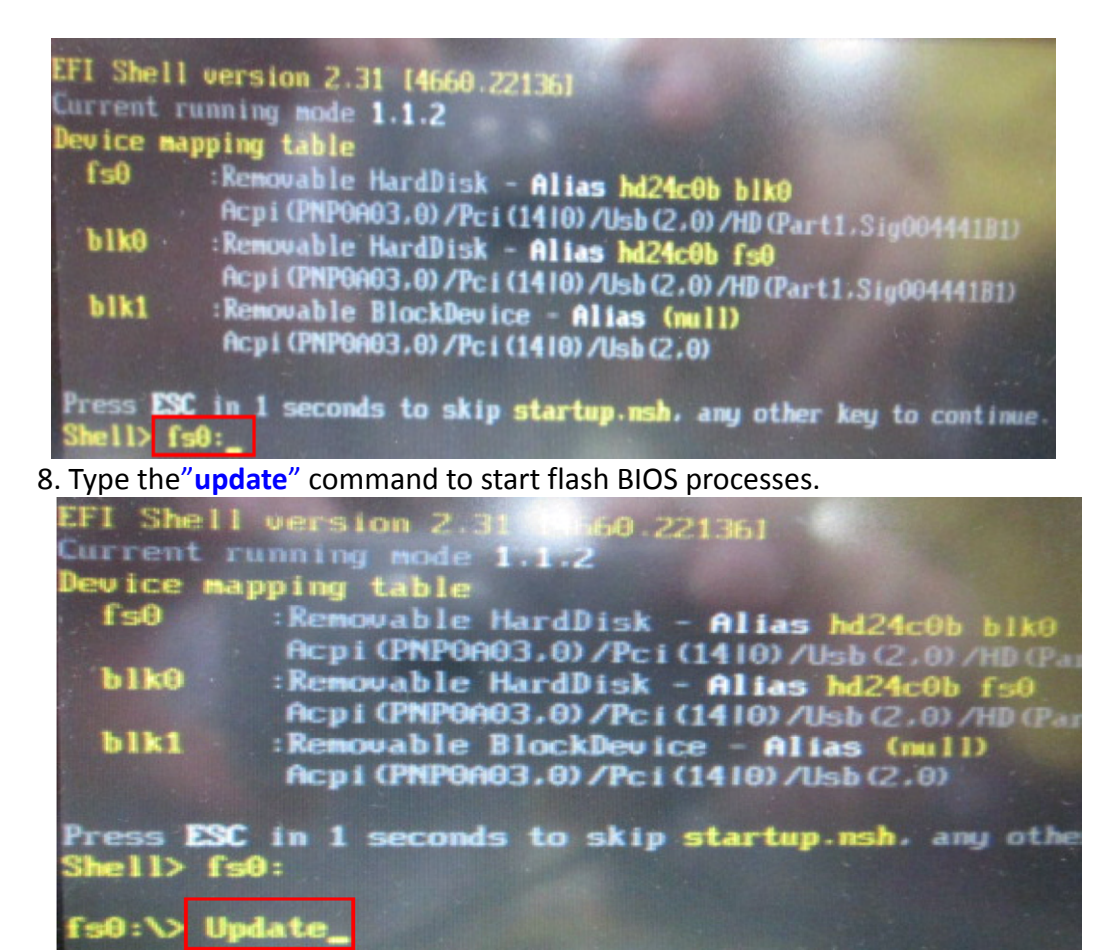

9. When it finished all update processes, it will reboot in 5 seconds automatically.

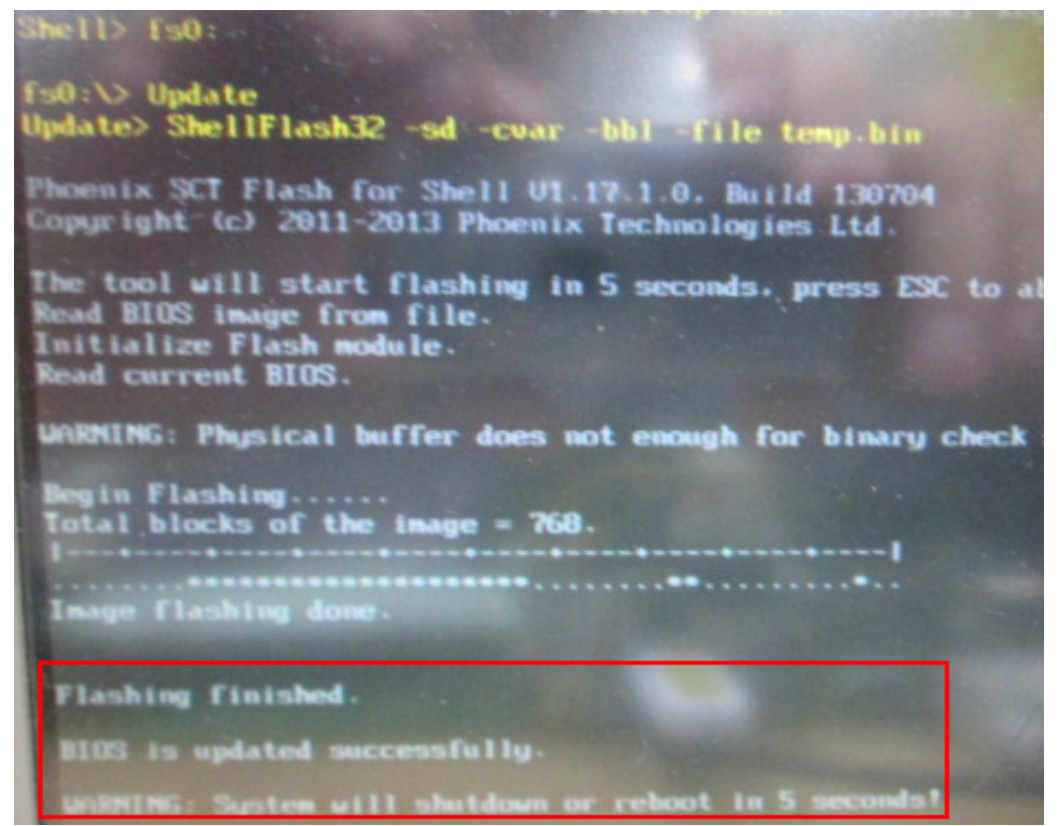

10. Please press the "F2" key to BIOS setup menu to select "Load Setup Defaults" and then select "Exit Saving Changes" option to finish all BIOS flash processes.

# Question: What are the attention options when insert PCOM-B632 in PCOM-C600 carrier board?

**Answer:** 1. The PCOM-C600 carrier board doesn't support the DP display function in Win8 operation system. It must use the **PCOM-C605** carrier board which can support the DP display function.

2. It you want to use the **eDP** display function, it needs to use a **PA-M1V display adapter (optional)** and need to modify a customized version BIOS to enable the DP option of the BIOS. If you need to use this adapter, please ask your PCOM-B632 provider or distributor.

### Note:

Please visit our Download Center to get the Catalog, User manual, BIOS, and driver files.

http://www.portwell.com.tw/support/download\_center.php

If you have other additional technical information or request which is not covered in this manual, please fill in the technical request form as below hyperlink.

http://www.portwell.com.tw/support/problem\_report.php

We will do our best to provide a suggestion or solution for you. Thank you.